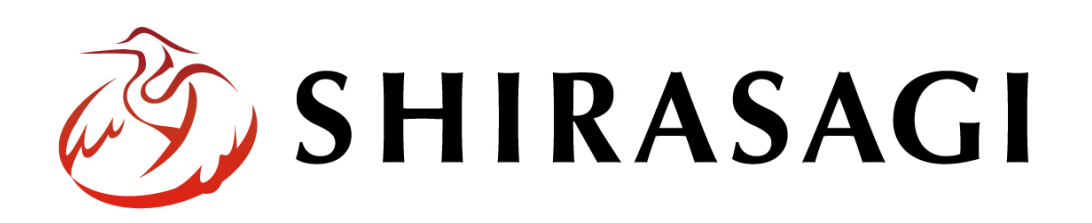

管理画面操作マニュアル「組織変更」

v1.16.0 2024年5月10日更新

# 目次

| 1. ログイン           | 3  |
|-------------------|----|
| 2. 組織変更           | 3  |
| 2-1 組織変更の新規作成     | 3  |
| 2-2 組織変更の編集       | 6  |
| 2-3 組織変更の削除       | 7  |
| 3. 変更内容登録         |    |
| 3-1 新設グループ情報の登録   |    |
| 3-2 移動グループ情報の登録   |    |
| 3-3 統合グループ情報の登録   | 12 |
| 3-4 分割グループ情報の登録   |    |
| 3-5 廃止グループ情報の登録   |    |
| 4. テスト・本番         |    |
| 4-1 テスト実行         |    |
| 4-2 本番実行          |    |
| 4-3 実行後の確認        |    |
| 4-3-1 実行画面からの確認方法 |    |
| 4-3-2 ジョブからの確認方法  |    |
| 5 留意事項            |    |

#### 1. ログイン

組織変更の操作には、その操作権限を持つアカウントでログインします。アカウントに ついての詳細は、管理者にお問い合わせください。

ログインについては、「管理画面操作マニュアル【ログイン・個人設定】」をご覧ください。

#### 2. 組織変更

事前に組織改正情報を登録しておき、組織改正時に全ページの電話番号、メールアドレ スなどの連絡先情報を変更することができます。 また、登録した組織改正情報は、事前にシミュレーションすることができ、どのページ が書き換わるかを確認することができます。

#### 2-1 組織変更の新規作成

(1) 左サイドメニューの[サイト設定]→[組織変更]をクリックします。

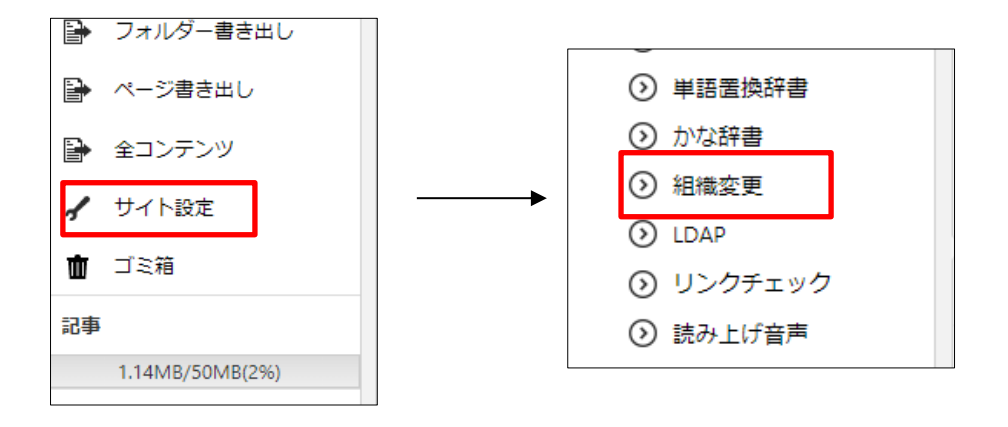

(2) [新規作成]をクリックします。

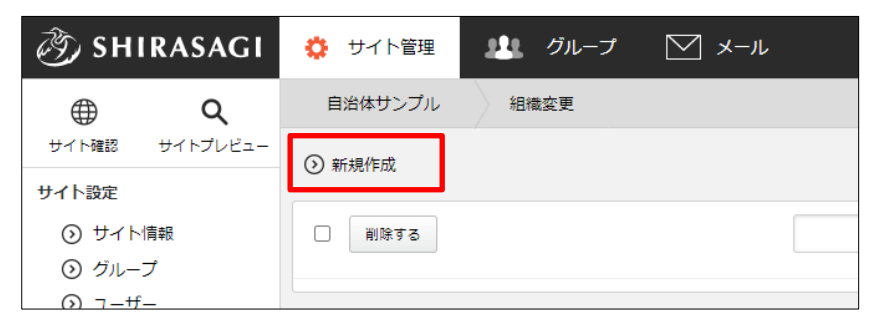

(3) 必要項目を入力します。

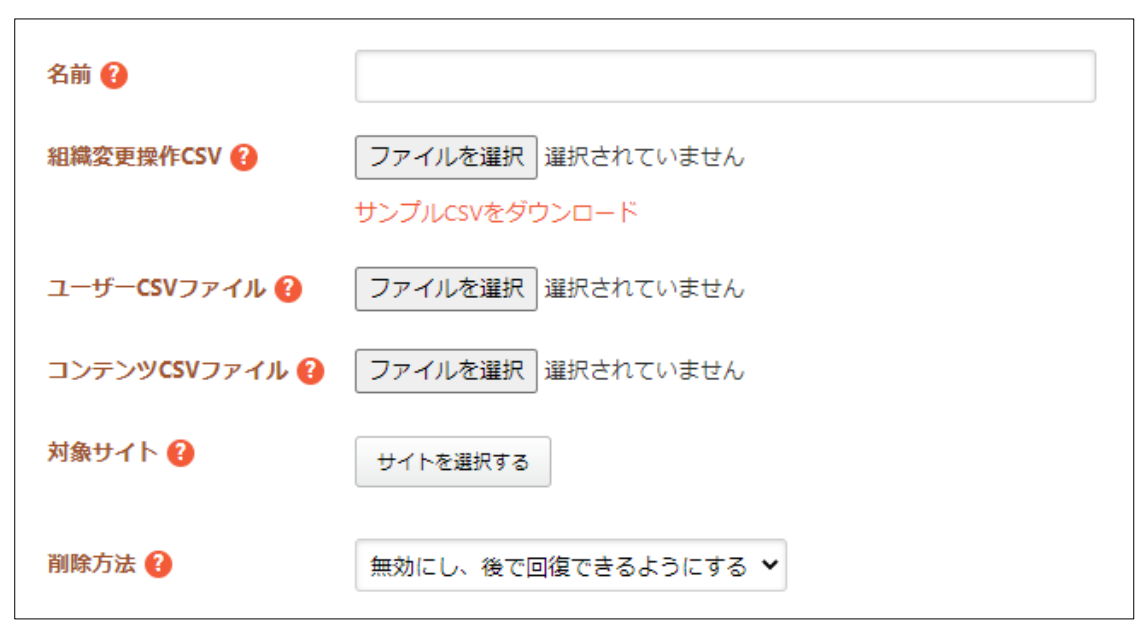

[名前]… 組織変更の名称を入力します。

- [組織変更操作 CSV]… 組織変更操作(新設、移動、統合、分割、廃止)を登録 する為の CSV ファイルを選択します。CSV ファイルから登録を行う場合、既 に登録されている操作は削除されます。「サンプル CSV をダウンロード」より、 自治体サンプルサイトの組織変更操作例をダウンロードできます。内容を修正 してインポートしてください。
- [ユーザーCSV ファイル]… 組織変更実行後にユーザーの異動を行うためのユ ーザーCSV ファイルを選択します。ユーザーCSV には異動後のグループ名や 役職を設定してください。ファイルを選択しない場合、組織変更実行後にユー ザーは異動しませんので手動でユーザーを異動させてください。
- [コンテンツ CSV ファイル]… 組織変更実行後にパーツ、レイアウト、ページ、 フォルダーの異動を行うためのコンテンツ CSV ファイルを選択します。コンテ ンツ CSV には異動後のグループ名などを設定してください。
- [対象サイト]… 組織変更の対象となるサイトを選択します。指定がない場合は 全サイトが対象となります。

[削除方法]… ユーザーとグループの削除方法を選択します。

「無効にし、後で回復できるようにする」を選択すると、ユーザーとグループ は無効状態になって残ります。

「常に物理削除する」を選択すると、ユーザーとグループは完全に削除されま す。 (4) [保存]をクリックします。

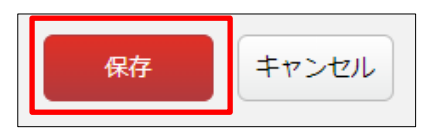

(5) 新規登録され、一覧に表示されます。

| <li>  SHIRASAGI</li>                                       | 🔅 サイト管理              | 🏨 グルーフ    | א-א          | <b>1</b> 8 | 政策課システム管理者 |
|------------------------------------------------------------|----------------------|-----------|--------------|------------|------------|
| ⊕ Q                                                        | 自治体サンプル              | 組織変更      |              |            |            |
| サイト確認 サイトプレビュー<br>サイト設定                                    | () 編集する () 肖         | 除する 🕢 一覧へ | 戻る           |            |            |
| <ul> <li>シ サイト情報</li> <li>シ グループ</li> </ul>                | 名前                   | test      |              |            |            |
| ③ ユーザー                                                     | 組織変更操作CSV            | ダウンロ      | - 15         |            |            |
| <ul> <li>) 権限/ロール</li> <li>) ワークフロー</li> </ul>             | ユーザー <b>CS</b> Vファイ  | CUL .     |              |            |            |
| <ul> <li>③ メンバー</li> <li>③ お知らせ</li> </ul>                 | コンテンツ <b>cs</b> Vファ  | マイル       |              |            |            |
| <ul> <li>         ・         ・         ・</li></ul>          | 対象サイト                | 全てのサ      | イト           |            |            |
| <ul> <li>⑦ Theme切り替え</li> </ul>                            | 削除方法                 | 無効にし      | 、後で回復できるようにす | する         |            |
|                                                            |                      | Ļ         |              |            |            |
| 🧭 SHIRASAGI                                                | 🔅 サイト管理              | 北北 グルーン   | J 🖂 X-1L     | <b>1</b> 8 | 政策課システム管理者 |
| ⊕                                                          | 自治体サンプル              | 組織変更      |              |            |            |
| サイト確認 サイトプレビュー                                             | ③ 新規作成               |           |              |            |            |
| <ul> <li>シュト設定</li> <li>③ サイト情報</li> <li>④ グループ</li> </ul> | 削除する                 |           |              |            | 検索         |
| <ul> <li>シューザー</li> <li>シ 権限/ロール</li> </ul>                | test<br>#1 2022/09/2 | 7 05:07   |              |            |            |

## 2-2 組織変更の編集

(1) 一覧画面で編集する組織変更のタイトル部分をクリックし、次の詳細画面で[編集する]をクリックします。

| 🧭 SHIRASAGI    | 🔅 サイト管理                  | 业 グループ     | NK      |            | 課システム管理者 🗸 |
|----------------|--------------------------|------------|---------|------------|------------|
| ⊕ Q            | 自治体サンプル                  | 組織変更       |         |            |            |
| サイト確認 サイトプレビュー | ⊙ 新規作成                   |            |         |            |            |
| サイト設定          |                          |            |         |            |            |
| ③ サイト情報        | <ul> <li>削除する</li> </ul> |            |         |            | 検索         |
| ⊙ グループ         |                          |            |         |            |            |
| ③ ユーザー         | test                     |            |         |            |            |
| ● 権限/ロール       | #1 2022/09/27            | 05:07      |         |            |            |
|                |                          |            |         |            |            |
| SHIRASAGI      | 🔅 サイト管理                  | 🏨 グルーン     | オ 💟 メール | <b>1</b> 8 | 政策課 システム管  |
| ⊕ Q            | 自治体サンプル                  | 組織変更       |         |            |            |
| サイト確認 サイトプレビュー | ◎ 編集する 📀                 | 削除する 📀 一覧^ | 戻る      |            |            |
| ワイ Nixte       |                          |            |         |            |            |
| ⊙ サイト情報        | 名前                       | test       |         |            |            |
| ⊙ グループ         |                          |            |         |            |            |
| ③ ユーザー         | 組織変更操作CS                 | V ダウンロ     | 1— K    |            |            |
| ◎ 権限/ロール       |                          |            |         |            |            |

一覧画面でチェックボックスとタイトル以外の場所をク リックした場合に表示されるウィンドウ内の[編集する]を クリックしても、編集することができます。

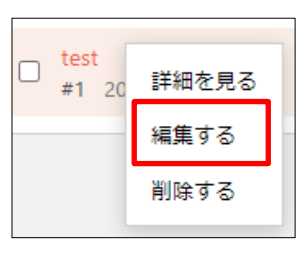

(2) 変更内容を反映して、「保存」をクリックします。

| 対象サイト ? | サイトを選択する            |
|---------|---------------------|
| 削除方法 😢  | 無効にし、後で回復できるようにする 🖌 |
|         | 保存キャンセル             |

## 2-3 組織変更の削除

(1) 一覧画面で削除する組織変更のタイトル部分をクリックし、次の詳細画面で[削除する]をクリックします。

| 🤣 SHIRASAGI    | 🔅 サイト管理    | 🏥 グループ      | ∑ x-1ı | _ <mark>18</mark> | 政策課 システム |
|----------------|------------|-------------|--------|-------------------|----------|
| ⊕ Q            | 自治体サンプル    | 組織変更        |        |                   |          |
| サイト確認 サイトプレビュー | ② 編集する ③ 削 | 除する ① 一覧へ戻る |        |                   |          |
| サイト設定          |            |             |        |                   |          |
| ③ サイト情報        | 名前         | test        |        |                   |          |
| ③ グループ         |            |             |        |                   |          |
| ⊙ ユーザー         | 組織変更操作CSV  | ダウンロード      |        |                   |          |
| ⑦ 権限/□−ル       |            |             |        |                   |          |

(2) 確認画面で[削除]をクリックします。

| 削除してよろ | しいですか? |         |
|--------|--------|---------|
| 名前     | test   |         |
|        | [      | 削除キャンセル |

一覧画面でチェックボックスとタイトル以外の場所を クリックした場合に表示されるウィンドウ内の[削除す る]をクリックしても、削除することができます。

| □ <mark>test</mark><br>#1 20 | 詳細を見る |
|------------------------------|-------|
|                              | 編集する  |
|                              | 削除する  |
|                              |       |

# 3. 変更内容登録

ここでは、「組織変更」するグループの詳細内容について登録していきます。「2. 組織変更」 で新規作成後、詳細画面から操作を行います。

| ④ 編集する ④ 削除する | <ul> <li>○ 一覧へ戻る</li> </ul> |                 |
|---------------|-----------------------------|-----------------|
| 名前            | test                        |                 |
| 組織変更操作CSV     | ダウンロード                      |                 |
| ユーザーCSVファイル   |                             |                 |
| コンテンツCSVファイル  |                             |                 |
| 対象サイト         | 全てのサイト                      |                 |
| 削除方法          | 無効にし、後で回復できるようにする           |                 |
| 新設            | 新設を追加する                     |                 |
|               | グループ名                       |                 |
|               | シラサギ市/新設_グループ               |                 |
| 20154         | ·]                          |                 |
| 移劇            | 移動を追加する                     |                 |
|               | 移動先                         | 移動元             |
|               | シラサギ市/企画政策部/移動」広報課          | シラサギ市/企画政策部/広報課 |
| 統合            | 統合を追加する                     |                 |
|               | 統合先                         | 統合元             |
|               | シラサギ市/危機管理部/防災課             | シラサギ市/危機管理部/管理課 |
| 分割            | 分割を追加する                     |                 |
|               | 分割先                         | 分割元             |
|               | シラサギ市/企画政策部/分割_政策課          | シラサギ市/企画政策部/政策課 |
| 廃止            | 廃止を追加する                     |                 |
|               | グループ名                       |                 |
|               | シラサギ市/危機管理部                 |                 |
|               | テスト実行する                     | る 本番実行する        |

#### 3-1 新設グループ情報の登録

新規に追加するグループを登録します。すでにグループが存在する場合は、登録情報で上書きされます。

(1) [新設を追加する]をクリックします。

| 新設 | 新設を追加する       |
|----|---------------|
|    | グループ名         |
|    | シラサギ市/新設_グループ |

(2) 必要事項を入力します。

| グループ名 ?   |         |
|-----------|---------|
| 表示順 ?     |         |
| 担当部署 ?    |         |
| 電話番号 ?    |         |
| ファックス番号 😢 |         |
| メールアドレス 😢 |         |
| リンクURL 😢  |         |
| リンク名 😮    |         |
| DN 😢      |         |
|           |         |
|           | 保存キャンセル |

[グループ名]… 新設するグループ名を入力します。※入力必須
[表示順]… 一覧で表示する順番を入力します。
[担当部署]~[リンク名]… グループの情報を入力します。
[DN]… グループの識別名を入力します。

(3) [保存]をクリックすると、新設するグループ情報が保存されます。

#### 3-2 移動グループ情報の登録

グループの移動情報を登録し、既存のグループ名/電話番号/FAX 番号/email を変更し ます (グループの ID は変わりません)。移動元グループに所属するユーザーは、新 しいグループに移動します。

記事、フォルダー、パーツ、レイアウトのプロパティに、移動元グループの情報が設 定されている場合、移動先のグループ情報に置き換わります。

(1) [移動を追加する]をクリックします。

| 移動 | 移動を追加する            |                 |
|----|--------------------|-----------------|
|    | 移動先                | 移動元             |
|    | シラサギ市/企画政策部/移動」広報課 | シラサギ市/企画政策部/広報課 |

(2) 必要事項を入力します。

| 移動先       |             |
|-----------|-------------|
| グループ名 👔   |             |
| 表示順 😢     |             |
| 担当部署 ?    |             |
| 電話番号 김    |             |
| ファックス番号 ? |             |
| メールアドレス 😢 |             |
| リンクURL 😢  |             |
| リンク名 😢    |             |
| DN 😢      |             |
| 移動元       |             |
| グループ名 😢   | 移動グループを選択する |
|           |             |
|           | 保存 キャンセル    |

[グループ名]~[リンク名]… 移動先のグループ情報を登録します。※3-1(2)参照

[DN]… LDAP を利用している場合は移動先グループの識別子(DN)を入力しま す。

[グループ名]… 「移動グループを選択する」ボタンをクリックすると、グルー プが一覧表示されます。移動元のグループをクリックすると、入力画面に戻り ます。グループの名称の一部を入力して[グループを検索]をクリックして、グ ループを検索することもできます。

|         |  | グループを検索 |
|---------|--|---------|
| グループ名   |  |         |
| ▲ シラサギ市 |  |         |
| ▶ 企画政策部 |  |         |
| ▶ 危機管理部 |  |         |
|         |  |         |

(3) [保存]をクリックすると、移動するグループ情報が保存されます。

### 3-3 統合グループ情報の登録

2 つ以上のグループが 1 つに統合される場合、統合情報を登録し、統合先グループを 新規作成します。統合先グループが存在する場合は、登録情報で上書きされ、統合元 グループは削除されます。

統合元グループに所属しているユーザーは、統合先グループに移動します。

記事、フォルダー、パーツ、レイアウトのプロパティに、統合元グループの情報が設 定されている場合、統合先のグループ情報に置き換わります。

(1) [統合を追加する]をクリックします。

| 統合 | 統合を追加する         |                 |  |
|----|-----------------|-----------------|--|
|    | 統合先             | 統合元             |  |
|    | シラサギ市/危機管理部/防災課 | シラサギ市/危機管理部/管理課 |  |

(2) 必要事項を入力します。

| 統合先       |             |
|-----------|-------------|
| グループ名 😮   |             |
| 表示順 😮     |             |
| 担当部署 ?    |             |
| 電話番号 ?    |             |
| ファックス番号 😢 |             |
| メールアドレス 😢 |             |
| リンクURL 😢  |             |
| リンク名 😢    |             |
| DN 😢      |             |
| 統合元       |             |
| グループ名 😢   | 統合グループを選択する |
|           |             |
|           | 保存キャンセル     |

[グループ名]~[リンク名]… 統合先のグループ情報を登録します。※3-1(2)参照

[DN]… LDAP を利用している場合は統合先グループの識別子(DN)を入力します。
 [グループ名]… 「統合グループを選択する」ボタンをクリックすると、グループが一覧表示されますので、統合元のグループをクリックします。※3-2(2)参照

(3) [保存]をクリックすると、統合するグループ情報が保存されます。

#### 3-4 分割グループ情報の登録

1 つのグループが 2 つ以上に分割される場合、分割情報を登録し、分割先グループを 新規作成します。分割先グループが存在する場合は、登録情報で上書きされ、分割元 グループは削除されます。

分割元グループに所属しているユーザーは、1番目の分割先のグループに所属します。 記事、フォルダー、パーツ、レイアウトのプロパティに、分割元グループの情報が設 定されている場合、1番目の分割先のグループ情報に置き変わります。

記事、フォルダー、パーツ、レイアウトの所有権は、全ての分割先グループを割り当 てます。実行後、下記の操作を行ってください。

・ユーザーを適切に振り分けてください。

・記事、フォルダー、パーツ、レイアウトのプロパティを適切に設定しなおしてください。

・記事、フォルダー、パーツ、レイアウトの所有権を適切に振り分けてください。

(1) [分割を追加する]をクリックします。

| 分割          | 分割を追加する            |                 |
|-------------|--------------------|-----------------|
|             | 分割先                | 分割元             |
|             | シラサギ市/企画政策部/分割_政策課 | シラサギ市/企画政策部/政策課 |
| (2) 必要事項を入力 | 分割元                |                 |
| します。        | グループ名              | 5               |
|             | 分割先                |                 |
|             | 1番目の分割先            |                 |
|             | グループ名 😢            |                 |
|             | 表示順 😮              |                 |
|             | 担当部署 😢             |                 |
|             | 電話番号 💡             |                 |
|             | ファックス番号 😢          |                 |
|             | メールアドレス የ          |                 |
|             | リンクURL 👔           |                 |
|             | リンク名 😢             |                 |
|             | DN 🚱               |                 |

分割元[グループ名]… 「分割グループを選択する」ボタンをクリックすると、 グループが一覧表示されますので、分割元のグループをクリックします。※ 3-2(2)参照

分割先[グループ名]~[DN]… 分割先グループ名の情報を入力します。※3-1(2) 参照

(3) 2番目の分割先、3番目の分割先の情報も同様に入力します。

| 2番目の分割先   |  |
|-----------|--|
| グループ名 😢   |  |
| 表示順 😢     |  |
| 担当部署 ?    |  |
| 電話番号 😲    |  |
| ファックス番号 ? |  |
| メールアドレス 😢 |  |
| リンクURL 😢  |  |
| リンク名 😢    |  |
| DN 😢      |  |
| 3番目の分割先   |  |

(4) [保存]をクリックすると、分割するグループ情報が保存されます。

#### 3-5 廃止グループ情報の登録

グループが廃止される場合、廃止情報を登録し、廃止グループを削除します。 実行後、下記の操作を行ってください。

・廃止グループに所属するユーザーを適切に振り分けてください。

・記事、フォルダー、パーツ、レイアウトのプロパティを適切に設定しなおしてください。

・記事、フォルダー、パーツ、レイアウトの所有権を適切に振り分けてください。

(1) [廃止を追加する]をクリックします。

| 廃止 | 廃止を追加する     |  |
|----|-------------|--|
|    | グループ名       |  |
|    | シラサギ市/危機管理部 |  |

(2) [廃止グループを選択する]ボタンをクリックすると、グループが一覧表示されますの で、廃止するグループをクリックします。※3-2(2)参照

| グループ名 የ | 廃止グループを選択する |
|---------|-------------|
|         | 保存キャンセル     |

(3) [保存]をクリックすると、廃止するグループ情報が保存されます

# 4. テスト・本番

## 4-1 テスト実行

テスト実行では、組織変更をシミュレートすることが出来ます。テストの実行結果 をログファイルという形で閲覧することができます。

(1) [テスト実行する]をクリックします。

| ④ 編集する ④ 削除する | ⑦ 一覧へ戻る            |                 |
|---------------|--------------------|-----------------|
| 名前            | test               |                 |
| 組織変更操作CSV     | ダウンロード             |                 |
| ユーザーCSVファイル   |                    |                 |
| コンテンツcsvファイル  |                    |                 |
| 対象サイト         | 全てのサイト             |                 |
| 削除方法          | 無効にし、後で回復できるようにする  |                 |
| 新設            | 新設を追加する            |                 |
|               | グループ名              |                 |
|               | シラサギ市/新設_グループ      |                 |
| 移動            | 移動を追加する            |                 |
|               | 移動先                | 移動元             |
|               | シラサギ市/企画政策部/移動」広報課 | シラサギ市/企画政策部/広報課 |
| 統合            | 統合を追加する            |                 |
|               | 統合先                | 統合元             |
|               | シラサギ市/危機管理部/防災課    | シラサギ市/危機管理部/管理課 |
| 分割            | 分割を追加する            |                 |
|               | 分割先                | 分割元             |
|               | シラサギ市/企画政策部/分割_政策課 | シラサギ市/企画政策部/政策課 |
| 廃止            | 廃止を追加する            |                 |
|               | グループ名              |                 |
|               | シラサギ市/危機管理部        |                 |
|               | テスト実行する            | 5               |

(2) 必要であれば[実行オプション]をチェックして、[テスト実行]をクリックします。

| ) 詳細へ戻る () | 一覧へ戻る                                                        |
|------------|--------------------------------------------------------------|
| 実行結果       |                                                              |
| ┃ テスト実行します | が、よろしいですか?                                                   |
| 名前         | test                                                         |
| 実行オプション    | <ul> <li>□ 新規作成グループをサイトに追加</li> <li>□ 連絡先情報を上書きする</li> </ul> |
|            | テスト実行キャンセル                                                   |

### 4-2 本番実行

組織変更を実行します。

- (1) [本番実行する]をクリックします。※4-1(1)参照
- (2) [実行オプション]をチェックして、[本番実行]をクリックします。

| 実行 結果     |                                                              |  |  |
|-----------|--------------------------------------------------------------|--|--|
| 本番実行しますが、 | よろしいですか?                                                     |  |  |
| 名前        | test                                                         |  |  |
| 実行オプション   | <ul> <li>□ 新規作成グループをサイトに追加</li> <li>□ 連絡先情報を上書きする</li> </ul> |  |  |
| 予約実行 ?    |                                                              |  |  |
|           | 本番実行キャンセル                                                    |  |  |

#### 4-3 実行後の確認

テストや本番実行の結果を閲覧することができます。

分割情報や廃止情報を登録した場合、本番実行後にユーザー、記事、フォルダー、パ ーツ、レイアウトを適切に修正する必要があります。 記事の添付ファイル、アップロードしたファイルなどは自動で新しいグループ情報に 置換されません。実行後に確認をお願いします。

- 4-3-1 実行画面からの確認方法
  - (1) テスト実行画面の[結果]タブをクリックします。

| 🤣 SHIRASAGI                   | 🔅 サイト管理     | 🏨 グループ             | ∑ x-1ı     | <b>1</b> 8<br>- | 政策課 システム管理者 🗸 |
|-------------------------------|-------------|--------------------|------------|-----------------|---------------|
| <b>⊕ ଦ୍</b>                   | 自治体サンプル     | 組織変更               | test       |                 |               |
| サイト確認 サイトプレビュー                | () 詳細へ戻る () | 一覧へ戻る              |            |                 |               |
| サイト設定                         |             |                    |            |                 |               |
| ③ サイト情報                       | 実行相果        |                    |            |                 |               |
| ③ グループ                        | テスト実行します    | テスト実行しますが、よろしいですか? |            |                 |               |
| ③ ユーザー                        | <b>A</b> #  |                    |            |                 |               |
| ⑦ 権限/□−ル                      | 石則          | test               |            |                 |               |
| ⑦ ワークフロー                      | 実行オプション     | □ 新規作成グ            | ループをサイトに追加 |                 |               |
| ③ メンバー                        |             |                    |            |                 |               |
| ③ お知らせ                        |             |                    | crac, o    |                 |               |
| ⑦ 定型フォーム                      |             |                    |            |                 |               |
| ③ テンプレート                      |             |                    |            |                 |               |
| <ul> <li>Theme切り替え</li> </ul> |             |                    | テスト実行      | セル              |               |
|                               |             |                    |            |                 |               |

| <ul><li>(2)結果が表示されます。</li><li>ログのダウンロード</li></ul> | 実行 結果<br>ステータス 失敗 停止 リセット 処理件数 0/0 開始日時 2022/09/27 05:48:27 終了日時                                                                                                    |
|---------------------------------------------------|----------------------------------------------------------------------------------------------------|
| も可能です。                                            | 2022/09/27 05:48:27<br>ログのダウンロード<br>== execute before (gws_notice) ==<br>==新設==<br>シラザギ市/企園政策部/広報課 から シラサギ市/企園政策部/移動」広報課 へ<br>==祝合==<br>シラザギ市/企園政策部/広報課 から シラサギ市/企園政策部/移動」広報課 へ<br>==祝合==<br>シラサギ市/企園政策部/放棄課 から シラサギ市/企園政策部/分割_政策課 へ<br>==奈信==<br>シラサギ市/企園政策部/放棄課 から シラサギ市/企園政策部/分割_政策課 へ<br>==奈信==<br>== execute after (gws_notice) ==<br>== execute after (gws_notice) ==<br>== ex |
|                                                   | 変更順歴           区分         更新件数           0.共通         4件           ダウンロード                                                                                                    |

# 4-3-2 ジョブからの確認方法

(1) 左サイドメニューの[ジョブ]をクリックします。

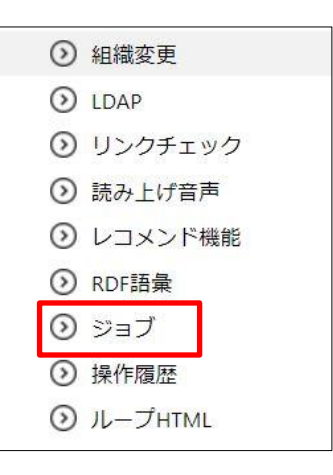

(2) ジョブの実行結果が一覧表示されています。

| 🧭 SHIRASAGI                                                                                                    | 🔅 サイト管理                                           | 🏨 グループ              | ∑ x-1L          | _ <mark>1</mark> 8 I | 改策課 システム管理者 🗸 |
|----------------------------------------------------------------------------------------------------|---------------------------------------------------|---------------------|-----------------|----------------------|---------------|
| ⊕ Q                                                                                                    | 自治体サンプル                                           | 実行履歴                |                 |                      |               |
| サイト確認 サイトプレビュー                                                                                                    | ◎ ダウンロード (                                        | )削除する               |                 |                      |               |
| ジョブ                                                                                                    |                                                   |                     |                 |                      |               |
| <ul> <li>実行履歴</li> </ul>                                                                                                    | 今日前日                                              |                     | 翌日              | ~                    |               |
| <ul> <li>タスク</li> </ul>                                                                                                    |                                                   |                     |                 |                      |               |
| <ul> <li>&gt;&gt;&gt;&gt;&gt;&gt;&gt;&gt;&gt;&gt;&gt;&gt;&gt;&gt;&gt;&gt;&gt;&gt;&gt;&gt;&gt;&gt;&gt;&gt;&gt;&gt;&gt;&gt;&gt;&gt;&gt;&gt;</li></ul> |                                                   |                     |                 |                      | 快糸            |
| ③ miChecker結果                                                                                                    | 組織交車/〒スト車行ttest ["forced_overwrite"=>nil))        |                     |                 |                      |               |
| サイト設定                                                                                                    | #177 2022/09/27 05:48 コピー 2022/09/27 05:48 コピー 失敗 |                     |                 |                      |               |
| ⊙ サイト情報                                                                                                    | 承認督促({})                                          |                     |                 |                      |               |
| ⊙ グループ                                                                                                    | #168 2022/09/27 0                                 | 05:47 그년- 2022/09/2 | 27 05:47 コピー 完了 |                      |               |
| ③ ユーザー                                                                                                    | ページ書き出し({"se                                      | gment"=>nil})       |                 |                      |               |
| ⊙ 権限/ロール                                                                                                    | #167 2022/09/27 0                                 | 05:47 コピー 2022/09/2 | 27 05:47 コピー 完了 |                      |               |
| <ul><li>シ ワークフロー</li></ul>                                                                                                    | フォルダー書き出し                                         | ({"segment"=>nil})  |                 |                      |               |
| ③ メンバー                                                                                                    | #162 2022/09/27 0                                 | 05:45 コピー 2022/09/2 | 27 05:46 コピー 完了 |                      |               |
| <ul> <li>シ お知らせ</li> <li>ロ いっつ</li> </ul>                                                                                                    | ページ公開({)<br>#157 2022/09/27(                      | )5:45 💶 🖆 2022/09/2 | 27 05:45 コピー 完了 |                      |               |

(3) ジョブ名をクリックすると実行内容の詳細が確認できます。

| 资 SHIRASAGI                                | 🔅 サイト管理 🛛 🔱 | グループ 💟 メール 🥼 政策課 システム管理者                                                                                                    |  |  |  |  |
|--------------------------------------------|-------------|----------------------------------------------------------------------------------------------------|--|--|--|--|
| ⊕ Q                                        | 自治体サンプル 実   | 行履歴                                                                                                    |  |  |  |  |
| サイト確認 サイトプレビュー                             |             |                                                                                                    |  |  |  |  |
| ジョブ                                        |             |                                                                                                    |  |  |  |  |
| <ul> <li>実行履歴</li> </ul>                   | ジョブル        | 2-672-64 0047 4-62 06-4 46-00-6254-05                                                                                                    |  |  |  |  |
| <ul><li></li></ul>                         | 01020       | 2011564-2001-4007-224020                                                                                                    |  |  |  |  |
| <ol> <li>実行予約</li> </ol>                   | ジョブ名        | 組織変更/テスト実行                                                                                                    |  |  |  |  |
| <ul> <li>miChecker結果</li> </ul>            |             |                                                                                                    |  |  |  |  |
|                                            | ホスト名        | 6434 @ ss-demo(160.16.78.211)                                                                                                    |  |  |  |  |
| D1 FaxAL                                   |             |                                                                                                    |  |  |  |  |
| ③ サイト情報                                    |             | 2022/03/27 05:48 _E_                                                                                                    |  |  |  |  |
| <ul><li></li></ul>                         | 終了日時        | 2022/09/27 05:48                                                                                                    |  |  |  |  |
| <ol> <li>ユーザー</li> </ol>                   |             |                                                                                                    |  |  |  |  |
| <ul> <li>         ・ 権限/ロール     </li> </ul> | 状態          | 失敗                                                                                                    |  |  |  |  |
| <ul><li>シ ワークフロー</li></ul>                 |             |                                                                                                    |  |  |  |  |
| () メンバー                                    | バラメータ       | ["test", {"forced_overwrite"=>nil}]                                                                                                    |  |  |  |  |
| ③ お知らせ                                     | ログ          | 局大 1000 件を表示しています。                                                                                                    |  |  |  |  |
| ② 定型フォーム                                   |             | I. [2022-09-27T05:48:27.029021 #64341 INFO: [ActiveJob] [Chora::TestRunner] [3c672e64-98d7-4cb2-9fed-4bd0cf554c95]                                                                                                    |  |  |  |  |
| ③ テンプレート                                   |             | Started Job 3c672e64-98d7-4cb2-9fed-4bd0cf554c95                                                                                                    |  |  |  |  |
| <ul> <li>Theme切り替え</li> </ul>              |             | I, [2022-09-27105:48:27.079500 #0434] INFO: [Active/ob] [Chorg::lestKunner] [3c672e64-98d7-4c62-9fed-4bd0cf554c95] ==<br>execute before (gws_notice) ==                                                                                                    |  |  |  |  |
| ⊙ ソースクリーニング                                |             | I. [2022-09-27T05:48:27.089118 #6434] INFO : [ActiveJob] [Chorg::TestRunner] [3c672e64-98d7-4cb2-9fed-4bd0cf554c95] ==                                                                                                    |  |  |  |  |
| <ol> <li>ページ検索</li> </ol>                  |             | NT ext = =<br>1, [2022-09-27T05:48:27.089402 #6434] INFO : [ActiveJob] [Chorg::TestRunner] [3c672e64-98d7-4cb2-9fed-4bd0cf554c95]                                                                                                    |  |  |  |  |
| <ul> <li>単語置換辞書</li> </ul>                 |             | add シラサギ市/新設_グループ                                                                                                    |  |  |  |  |
| <ol> <li>かな辞書</li> </ol>                   |             | 1、[2022-09-2710548/27/08948/ #0454] INFO: [Active/ob] [Chorg::lestkunner] [sco72e04-9807-4cb2-9fed-4000cf554c95] シ<br>ラサギ市/新設_グループ                                                                                                    |  |  |  |  |
| <ul> <li>組織変更</li> </ul>                   |             | I, [2022-09-27T05:48:27.103495 #6434] INFO : [ActiveJob] [Chorg::TestRunner] [3c672e64-98d7-4cb2-9fed-4bd0cf554c95]                                                                                                    |  |  |  |  |
| DAP                                        |             | I, [2022-09-27T05:48:27.103874 #6434] INFO : [ActiveJob] [Chorg:TestRunner] [3c672e64-98d7-4cb2-9fed-4bd0cf554c95]                                                                                                    |  |  |  |  |
| ③ リンクチェック                                  |             | created/updated group: シラサギ市/新設_グループ(3807)<br>  12022_00_27TD5-//8-27 10/062 #64341_INEC                                                                                                    |  |  |  |  |
| <ul> <li>読み上げ音声</li> </ul>                 |             | 1, [222295271034827104882710488249434] INTO ** [nctrestol][cholg.nextrainer][20728849887440225968488666554435] ==<br>移動==                                                                                                    |  |  |  |  |
| O SNS投稿連携                                  |             | , [2022-09-27T05:48:27.104307 #6434] INFO : [ActiveJob] [Chorg::TestRunner] [3c672e64-98d7-4cb2-9fed-4bd0cf554c95]<br>move シラサギ市/企画政策部/広報課 to シラサギ市/企画政策部/移動 広報課                                                                                                    |  |  |  |  |
| <ol> <li>レコメンド機能</li> </ol>                |             | I, [2022-09-27705/48:27.104398 #6434] INFO: [ActiveJob] [Chorg::TestRunner] [3c672e64-98d7-4cb2-9fed-4bd0cf554c95] >>                                                                                                    |  |  |  |  |
| 自動翻訳                                       |             | ラザギ市/企画政策部/広報課 から シラザギ市/企画政策部/移動_広報課 へ<br>↓ [2022-09-27T05:48:27.109666 #64341  NFO : [ActiveJob] [Chora:TestRunner] [3c672e64-98d7-4ch2-9fed-4hd0rf554c95]                                                                                                    |  |  |  |  |
| <ul> <li>書き出し停止</li> </ul>                 |             | (percent construction and a second percent of percent of the second percent of the second of the second of the sec |  |  |  |  |
| <ul> <li>RDF語彙</li> </ul>                  |             | ログのダウンロード                                                                                                    |  |  |  |  |

# 5 留意事項

組織変更で変更された記事やページは、変更と同時に更新日も変更されます。 公開設定を「更新日」にされている記事やページがある場合はご注意ください。

| ┃関連記事  |                          |       |                         |
|--------|--------------------------|-------|-------------------------|
| ┃連絡先   |                          |       |                         |
| ┃ 公開設定 |                          |       |                         |
| 公開日時 😮 | 手動入力 ✔<br>手動入力           | 公開設定  |                         |
| 公開予約   | 更新日       作成日       初公開日 | ステータス | 公開                      |
| 管理権限   |                          | 公開日時  | 更新日 (2024年5月10日 10時56分) |